## Power Analyzer

### Create and Manage Your Account

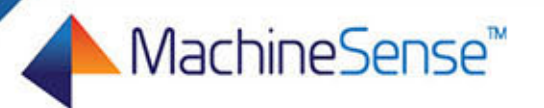

PA-UGACCT-002-0817

- To login to Crystalball, navigate to <u>www.machinesense.com</u>. You can type the URL into your browser, or click on the link above. Next, click on 'Crystalball' from the navigation bar.
- First time users should click on "**Create Account**" located on the center of the screen.

**IMPORTANT:** Creating an account requires the Customer ID provided with the product you purchased. Only one user should create an account per company name/location. This will be the administrator account. Other users will be managed and assigned credentials by the administrator(s). Five individual accounts can be assigned administrator privileges.

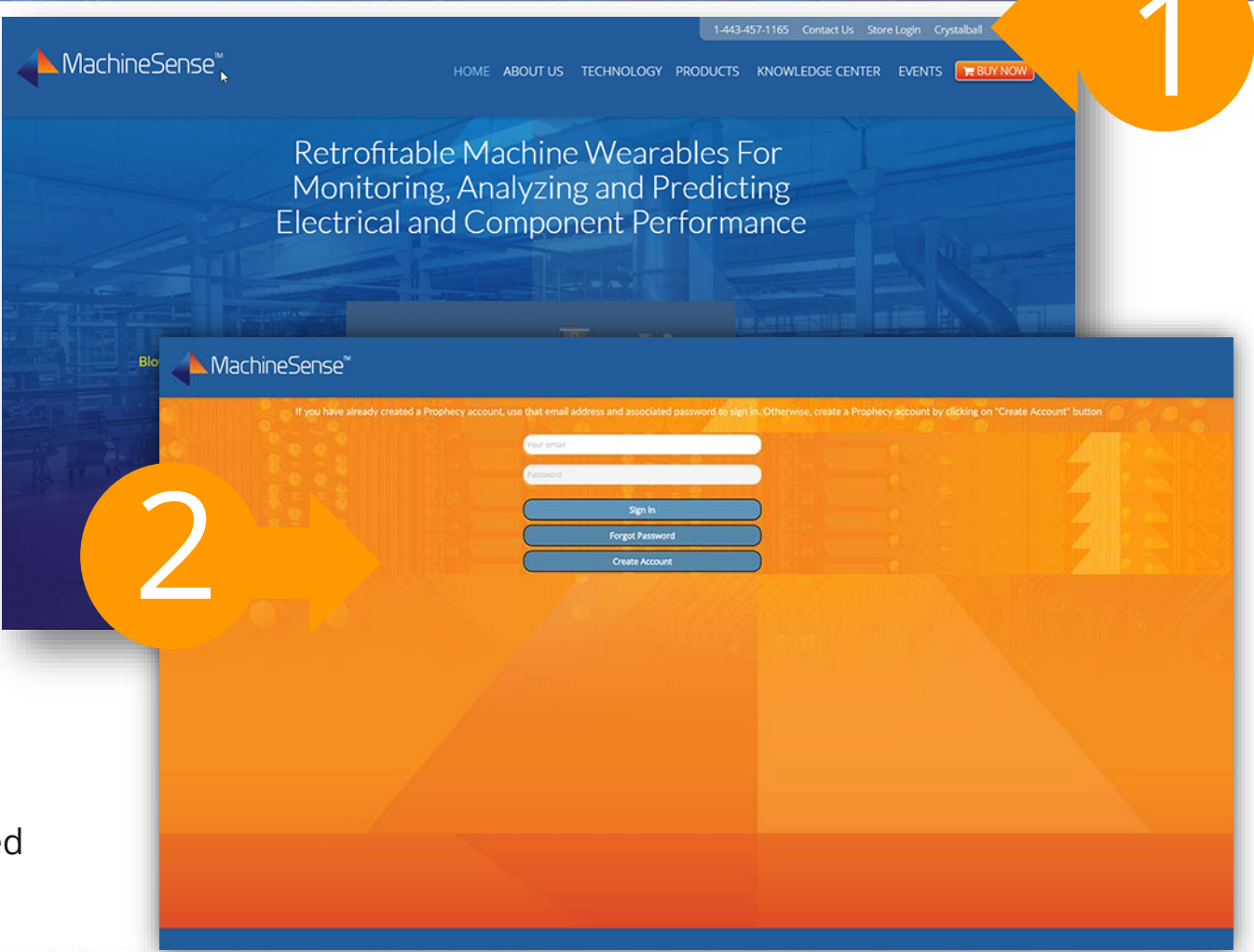

Follow the on-screen prompts to receive a temporary password. You will enter your email address and company details. If the company already exists, a warning message will appear.

Note: Your username should be your business email account.

Enter the serial number and the machine identification (MAC ID) from the thank you card inserted with your purchase or from the tag on the equipment. Click on **"Next"**.

Note: The MAC ID can be from any one of the sensors in the package.

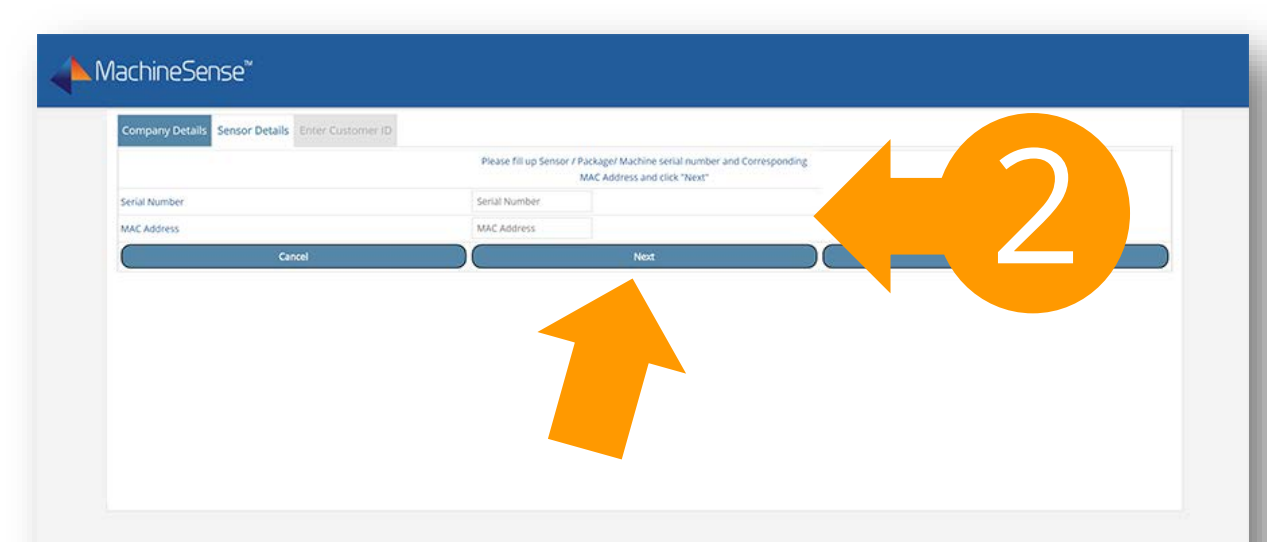

Check your email to receive your customer ID. If you do not receive the email, please check your spam/trash folders, and/or make certain to white list the domain @machinesense.com.

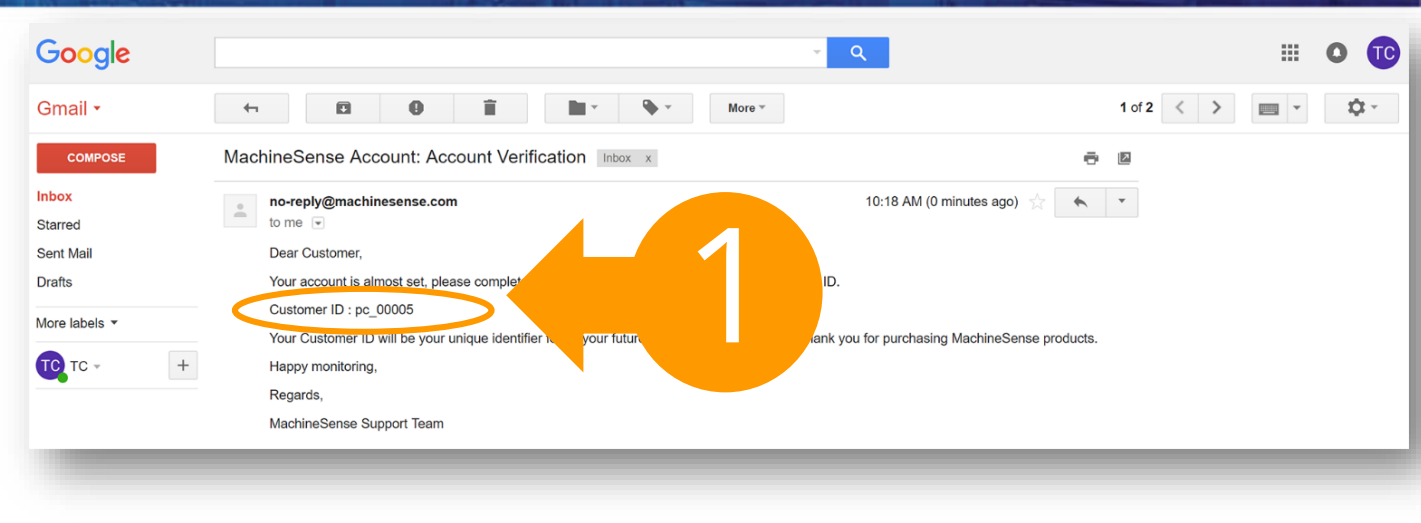

2 Enter the customer ID from the email. Enter the first and last name used for creating the account. Agree to the Terms and Conditions and click **"Finish".** 

MachineSense™

To agree to the onscreen End User License Agreement click on "Accept".

A message will be sent to the email used to create the account with login credentials. Use the credentials to login to your account. understand "let this Software Tool Decision is subject to export controls under the U.S. Commerce Department's Export Administration Regulations ("EAR").

am NOT located in Cuba, Iran, North Korea, Sudan or Syria. I understand these are prohibited destination countries under the EAR or U.S. sanctions regulations.

(c) I am NOT listed on the Commerce Department's Denied Persons List, the Commerce Department's Entity List, the Commerce Department's General Order No. 3 (in Supp. 1 t o EAR Part 736), or the Treasury Department's Lists of Specially Designated Nationals.

(d) I WILL NOT EXPORT, re-EXPORT or TRANSFER this Software/Tool/Document to any prohibited destination, entity, or individual without the necessary export license(s) or authorization(s) from the U.S. Government.

(e) I will NOT USE or TRANSFER this Software/Tool/Document for use in any sensitive <u>NUCLEAR, CHEMICAL or BIOLOGICAL WEAPONS, or MISSILE TECHNOLOGY end-uses unless authorized by the U.S. Government</u> by regulation or specific license. (f) I understand that countries other than the United States may restrict the import, use, or export of the Subject Product. I agree that we shall be solely responsible for compliance with any such import, use, or export restrictions. I/ We hereby certify that we will adhere to the conditions above. I/ We do not know of any additional facts different from the above. I/ We take responsibility to comply with these terms. I/ We understand we are responsible to abide by the most current. versions of the Export Administration Regulations and other U.S. export and sanctions laws.

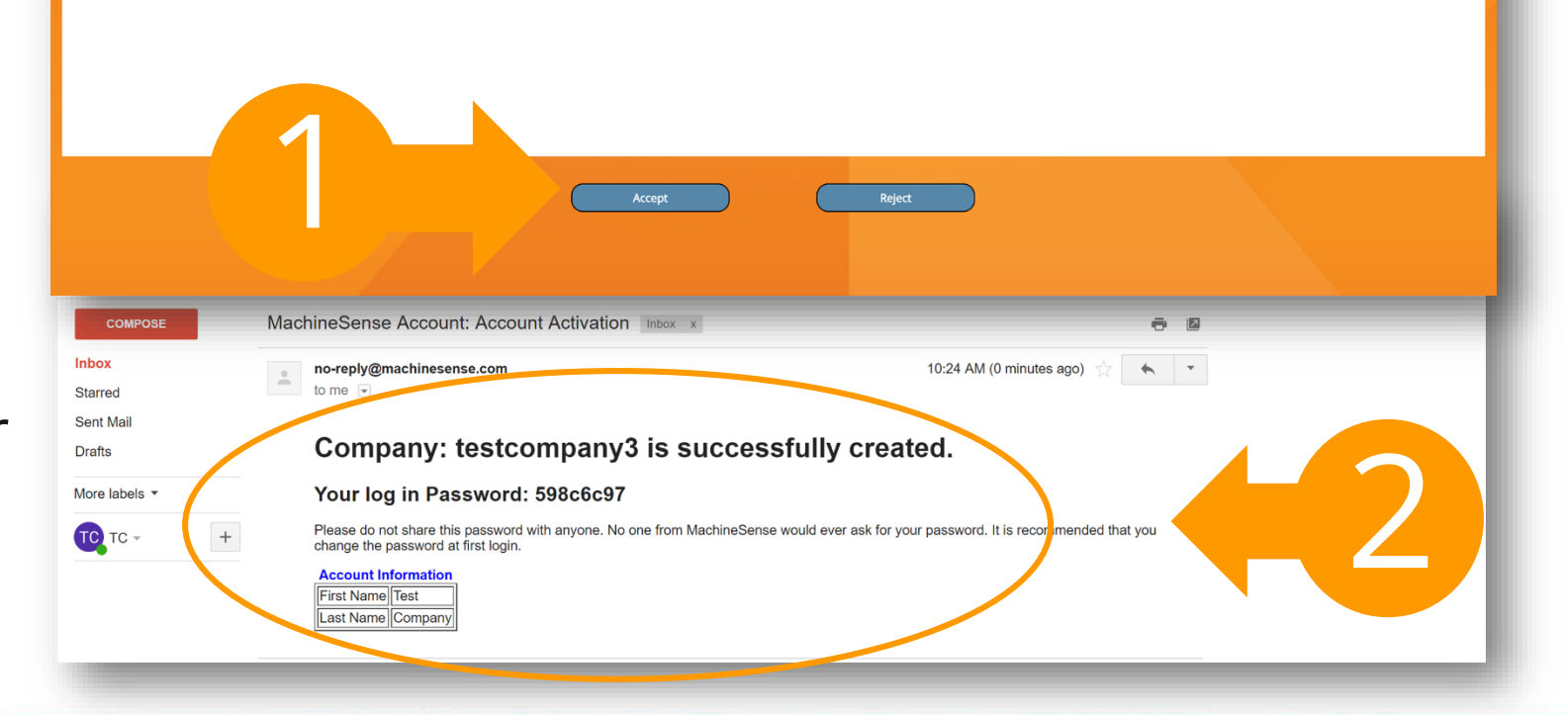

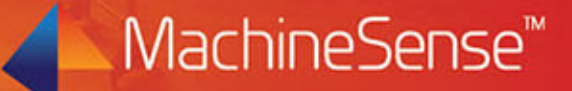

#### Manage your account

To manage your profile/subscription or to change your password mouse over your sign in name and a dropdown menu will appear in the upper right-hand corner.

You can also sign out of your account from this menu.

| AachineSense™ | RESOURCES USERS MACHINES DATA MONITOR                                                                                                    | testcompany3<br>admin<br>Test    |   |
|---------------|----------------------------------------------------------------------------------------------------|----------------------------------|---|
|               | How to create an account       Pumpsense™ Quick Start Guide         Manage your assets       Get started in ④ easy steps         Manage your assets       1 Create an account with prophecy sensorilytics.         Pumpsense quickstart       9 lace and supply power to the datahubs         Pumpsense quickstart       4 Transfer the pumpsense unit to your prophecy sensorilytics account.         Installation requirements       9 loolated power source(115/1/50/60) for datahub.         1 20       102 | Manage<br>I<br>Test<br>Manage    | Z |
|               | Withgurator manual Withgurator manual Withgurator manual Withgurator manual                                                                                                    | Profile<br>Prophecy<br>Documents |   |
|               |                                                                                                    | Change<br>Password               |   |
|               |                                                                                                    | Inventory<br>Sign Out            |   |

#### ▲MachineSense<sup>™</sup>

#### Manage your account

From Manage Profile you can:

- Set a default location and time zone.
- Change the mode of communication for alarm messages.
- Change your password.

| admii<br><b>S</b><br><i>Test</i> |                                                           |                                       |  |
|----------------------------------|-----------------------------------------------------------|---------------------------------------|--|
| Manage<br>Profile                | MachineSense™                                             | RESOURCES USERS MACHINES DATA MONITOR |  |
|                                  | Manage Your Profile                                       |                                       |  |
| Do the                           | Location And Timezone Mode of Communication Change Passwo | rd >                                  |  |
| Change                           | Your Time Zone                                            | (IST                                  |  |
| Passwor                          | Your Time                                                 | 05-06 14:55:54                        |  |
| Inventor                         | Change your Time Zone                                     | Select Time Zone                      |  |
| inventor.                        | Save Time Zone                                            |                                       |  |
| Sign Out                         | Your Location                                             | Kolkata-SecV                          |  |
|                                  | Change Location                                           | •                                     |  |
|                                  | Save Location                                             |                                       |  |
|                                  |                                                           |                                       |  |

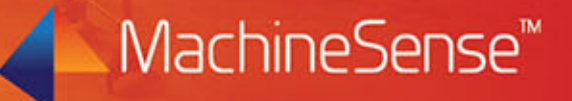

#### Questions? Please contact us.

# MachineSense™

221 E. Thomas Avenue
Baltimore, MD 21225
+1-443-457-1165
www.machinesense.com
Technical support: support@machinesense.com
Sales support: info@machinesense.com

1achineSense™

#### Affordable Machine Wearables for Predicting Machine Health